## School Cash Online Registration Instructions

1) Go to <a href="https://www.surreyschools.ca/ahpmatthew">https://www.surreyschools.ca/ahpmatthew</a>

2) Click "**Resources**". Then, click "**Parents**". Then, click "**Pay Fees Online**" at the side. This will take you to the School Cash Online webpage.

3) Click "Register".

| Register | Sign In |
|----------|---------|
| J.C.     |         |

4) Fill in your "First Name" and "Last Name".

| User Registration   |
|---------------------|
| Create Your Profile |
| First Name          |
| Last Name           |

5) Fill in your "Email" and "Password".

Your "Password" needs to contain 8 characters, 1 uppercase letter, 1 lowercase letter, and 1 number.

NOTE: Please write down this email and password. You will need this information to log back in next time.

| Email                                                                                                    |
|----------------------------------------------------------------------------------------------------|
| Password                                                                                                    |
|                                                                                                    |
| Password strength:                                                                                              |
| Your password must contain at least 8 characters, one upper case letter, one lower case letter, and one number. |
|                                                                                                    |
| Confirm Password                                                                                                |
|                                                                                                    |

6) Pick a "Security Question". This is for extra security of your account. Then, type in your "Security Answer" to the security question.

## NOTE: Please write down the security question and answer. You may need this information to log back in next time.

| Security Question                                   |   |
|-----------------------------------------------------|---|
| What was the last name of your third-grade teacher? | ¥ |
| Security Answer                                     |   |

7) Select your preference for receiving email notifications for new fees and updates on school-related activities. Then, choose your "Preferred Language".

| Do you want to receive email notifications for new fees assigned to your student<br>and updates on school-related activities?<br>select  Choose a preferred language for e-mails English |           |   |  |
|----------------------------------------------------------------------------------------------------|-----------|---|--|
| Choose a preferred language for e-mails                                                                                                    | English V | ] |  |

8) Click "Continue".

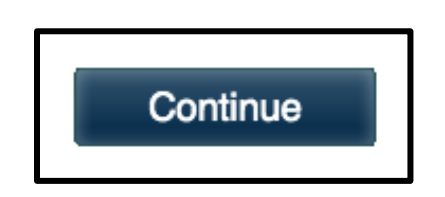

9) **Check your email for a confirmation email**. There will be a <u>link</u> to click on to confirm your email.

**Can't see it?** - Check your **Spam/Junk Folder** or click **"click here"** to request a new verification email.

| Confirmation Email                                                                                                    |
|----------------------------------------------------------------------------------------------------|
| Thereford Disease should use a small index.                                                                                                    |
| Thanks! Please check your email indox.                                                                                                    |
| We've sent you an email to confirm your email address. Please click the link in the email to complete your registration.                                                                                                    |
| Didn't get the email?                                                                                                    |
| <ol> <li>Check your spam/junk folder.</li> <li>Add mailer@schoolcashonline.com to your address book to help emails from us avoid your spam filter.</li> <li>To request a new verification email <u>click here</u>.</li> </ol> |

10) After you click the confirmation email, it will tell you "Registration Complete".

**Option1:** Click "click here" in your Registration Complete page to sign in.

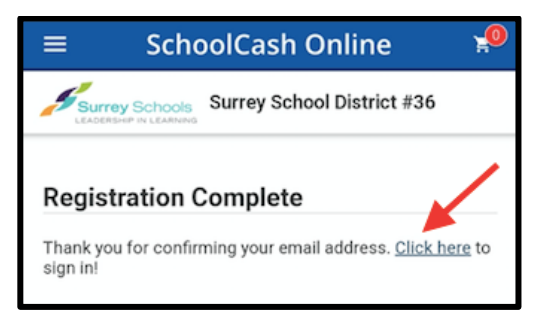

**Option 2:** Go to <u>https://surreyschools.schoolcashonline.com/</u> and click "Sign in".

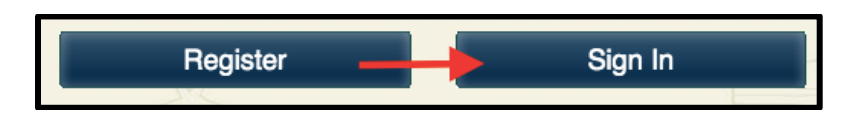

11) Sign in using your "Email Address" and "Password".

Forgot your password? Click "Forgot your password" to reset your password.

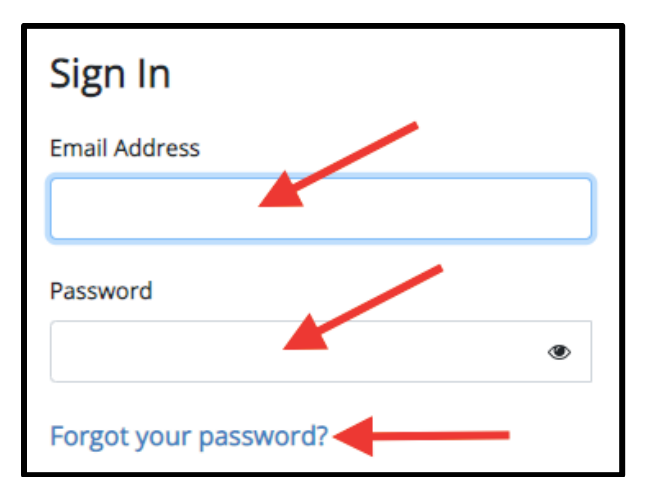

12) Click "Sign In".

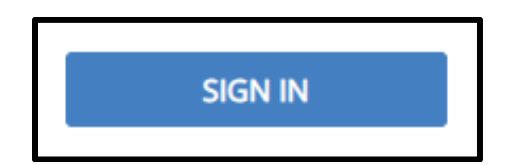

## How to Add Students

13) Click "Account" tab at the top. Then, click "My Students".

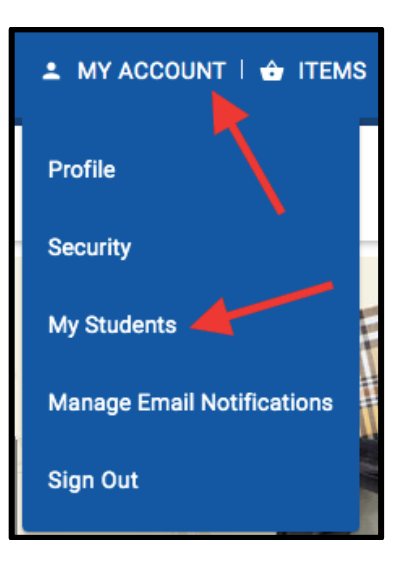

14) To add a student, click "Click here to add a student".

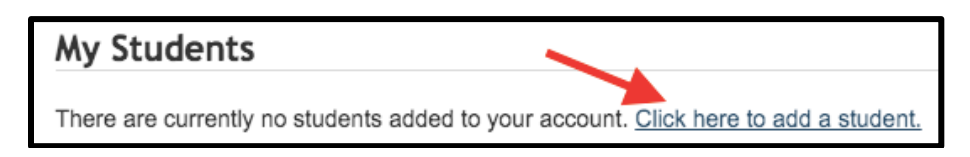

15) The school board name should be <u>automatically selected</u> for you. You can move on to the next step.

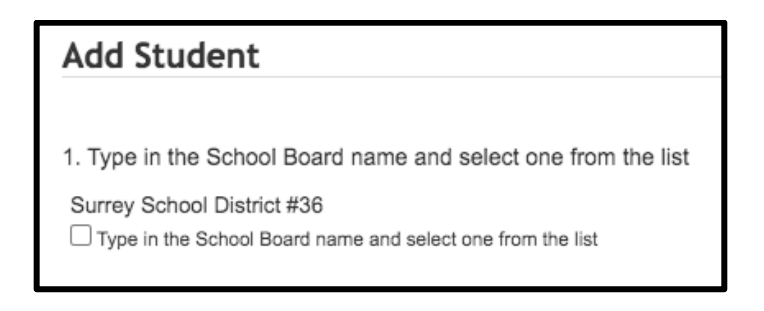

16) Select "A.H.P. Matthew Elementary" from the pull-down menu.

| 2. Select School Name from the list 🥑 |   |
|---------------------------------------|---|
| Select school                         | ~ |
|                                       |   |

17) Click "I don't have the student number". Then, fill in your student's "First Name", "Last Name", and "Birth Date".

| 3. Enter student inform<br>Student Number | ation                                  |
|-------------------------------------------|----------------------------------------|
| First Name                                | I don't have the student number.     * |
| Lost Name                                 |                                        |
| Last name                                 |                                        |
| Birth Date                                | MM/DD/YYYY                             |
|                                           | Date format: mm/dd/yyyy                |

18) Click "Confirm".

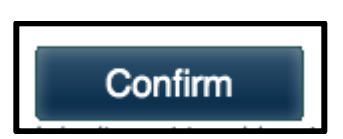

NOTE: If you have more than one student that attends a Surrey school, you will need to repeat the process again for each student.

## To Make Purchases on School Cash Online

Step 1) Go to https://surreyschools.schoolcashonline.com/ and click "Sign in".

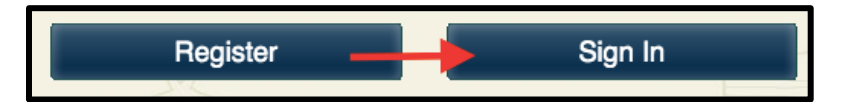

Step 2) Sign in using your "Email Address" and "Password".

| Sign In       |   |
|---------------|---|
| Email Address |   |
|               |   |
| Password      |   |
|               | ۲ |

Step 3) Click on "Items" in the top tab.

🔺 MY ACCOUNT ( 🖆 ITEMS ) 🖻 MYWALLET | 🕤 PAYMENT HISTORY | 掉

Step 4) Once you have added all your students to your account, they will all show up in your "Items" page. You can make purchase through this page by adding items to your cart and checking out.

| ltems                                                                                                    |      |                                       |    |                                                |                            |    |             |          |      |          |    |
|----------------------------------------------------------------------------------------------------|------|---------------------------------------|----|------------------------------------------------|----------------------------|----|-------------|----------|------|----------|----|
|                                                                                                    |      | Search                                |    |                                                |                            | N  | /lake A Doi | nation   | Ado  | d Studer | nt |
|                                                                                                    |      |                                       |    |                                                |                            |    |             |          |      |          |    |
|                                                                                                    |      |                                       |    |                                                |                            |    |             |          |      |          |    |
|                                                                                                    |      |                                       |    |                                                |                            |    |             |          |      |          |    |
|                                                                                                    |      | · · · · · · · · · · · · · · · · · · · | Su | rrey School District #36                       | Show All Items             |    |             |          |      |          |    |
| Student                                                                                                    | •    | School                                | \$ | Item Name                                      |                            | \$ | Price 🗢     | Due Date | •    | Status   | \$ |
|                                                                                                    |      |                                       |    | - 2021/2022                                    | a Scholarshin Proparation  |    | \$15.00     | May 31/  | 22   | Option   | al |
|                                                                                                    |      |                                       |    | Binder to interested students. Th<br>View Item | a ocholaiship i reparation |    |             |          |      |          |    |
|                                                                                                    |      |                                       |    |                                                |                            |    | 1           | 1        |      |          |    |
| Can't find an item? Each school creates its own items for purchase and assigns them to its students. Once assigned, items will appear under the student's tab. If you can't find an item, the item may not be available for purchase, has expired, or is not assigned to your student. |      |                                       |    |                                                |                            |    |             |          |      |          |    |
|                                                                                                    |      |                                       |    |                                                |                            |    |             |          |      |          |    |
| Number of fees to dis                                                                                                    | play | per page: 10 🗸                        |    |                                                |                            |    |             | 1        | of 1 | Pages    | ;  |